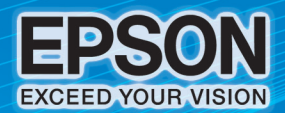

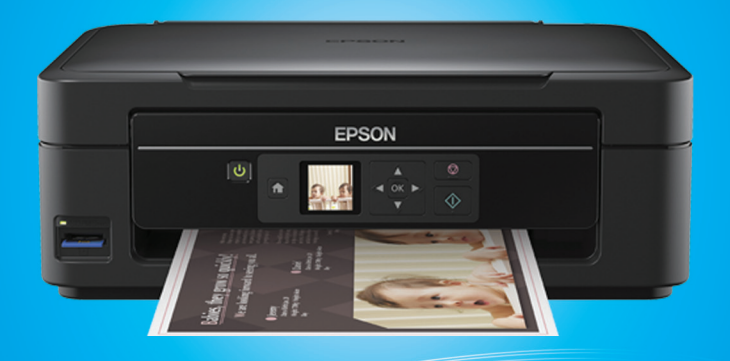

# ຄູ່ມືອດາຣໃຮ້ອານເບື້ອນສົນ Epson ME OFFICE 535

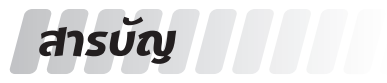

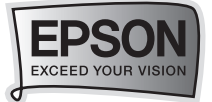

| บทที่ 1 อุปกรณ์ในกล่องผลิตภัณฑ์                         |    |
|---------------------------------------------------------|----|
| อุปกรณ์ในกล่องผลิตภัณฑ์                                 | 3  |
| บทที่ 2 การเตรียมความพร้อมก่อนการใช้งานเครื่องพิมพ์     |    |
| การเปิดเครื่องพิมพ์และการติดตั้งตลับหมึกพิมพ์ครั้งแรก   | 4  |
| การป้อนกระดาษ                                           | 6  |
| บทที่ 3 การติดตั้งไดร์เวอร์                             |    |
| สำหรับ Windows 2000 / XP / Vista / 7                    | 7  |
| สำหรับ Mac OS X                                         | 8  |
| บทที่ 4 แผงควบคุมการทำงาน                               |    |
| แผงควบคุมการทำงาน                                       | 11 |
| บทที่ 5 การทำสำเนาภาพถ่ายหรือเอกสาร                     |    |
| การสำเนาภาพถ่ายหรือเอกสาร                               | 11 |
| บทที่ 6 การสแกนรูปถ่ายเข้าเครื่องและการใช้งานเอปสันสแกน |    |
| การสแกนรูปถ่ายเข้าเครื่องคอมพิวเตอร์                    | 13 |
| การเรียกใช้งานโปรแกรม EPSON Scan                        | 14 |
| การใช้งานโหมดต่างๆ ในโปรแกรม EPSON Scan                 |    |
| <ul> <li>การเปลี่ยนโหมดเอปสันสแกน</li> </ul>            | 14 |
| - การสแกนผ่าน Full Auto Mode                            | 15 |

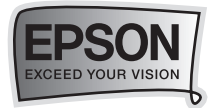

## บทที่ 7 ตรวจสอบปริมาณน้ำหมึกและการเปลี่ยนตลับหมึกพิมพ์

| การตรวจสอบปริมาณน้ำหมึกโดยใช้โปรแกรม Status Monitor 3   |    |
|---------------------------------------------------------|----|
| - สำหรับ Windows 2000 / XP / Vista / 7                  | 16 |
| - สำหรับ Mac OS X                                       | 16 |
| การเปลี่ยนตลับน้ำหมึก กรณีน้ำหมึกหมด                    | 17 |
| การเปลี่ยนตลับน้ำหมึกโดยใช้โปรแกรม Status Monitor 3     |    |
| - สำหรับ Windows 2000 / XP / Vista / 7                  | 20 |
| - สำหรับ Mac OS X                                       | 20 |
| การเปลี่ยนตลับหมึก กรณีที่หมึกใกล้จะหมด                 |    |
| - สำหรับ Windows 2000 / XP / Vista / 7                  | 21 |
| - สำหรับ Mac OS X                                       | 21 |
| บทที่ 8 การพิมพ์ภาพแบบ Direct Print                     |    |
| การพิมพ์ภาพถ่ายผ่าน memory card                         | 22 |
| บทที่ 9 แนวทางการแก้ไขปัญหาเบื้องต้น                    |    |
| การตรวจสอบ / ทำความสะอาดหัวพิมพ์ ผ่านหน้าเครื่องพิมพ์   | 24 |
| การตรวจสอบ / ทำความสะอาดหัวพิมพ์ ผ่านไดร์เวอร์พรินเตอร์ |    |
| - สำหรับ Windows 2000 / XP / Vista / 7                  | 25 |
| - สำหรับ Mac OS X                                       | 28 |
| การแก้ปัญหากระดาษติด                                    | 30 |

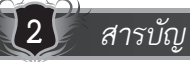

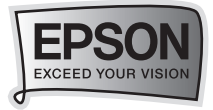

## บทที่ 1 อุปกรณ์ในกล่องผลิตภัณฑ์

## 🗝 🎝 อุปกรณ์ในกล่องผลิตภัณฑ์

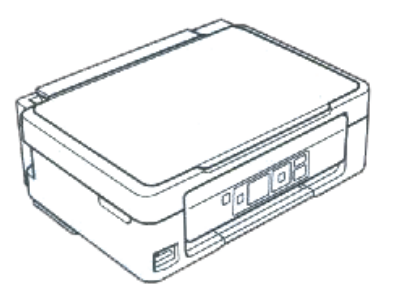

เครื่องพิมพ์รุ่น ME Office 535

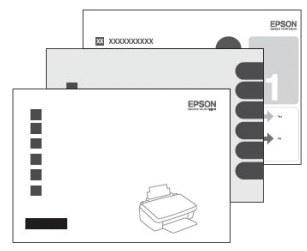

คู่มือการใช้งานภาษาอังกฤษ

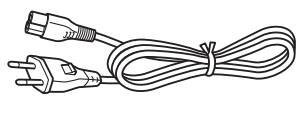

สายไฟ

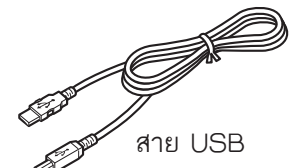

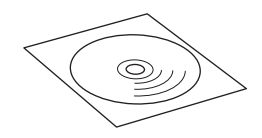

แผ่น CD ไดร์เวอร์

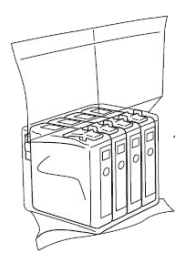

| รหัสหมึกพิมพ์ :     |   |                  |
|---------------------|---|------------------|
| สีดำ / Black        | : | 141 (C13T141190) |
| สีฟ้า / Cyan        | : | 141 (C13T141290) |
| สีม่วงแดง / Magenta | : | 141 (C13T141390) |
| สีเหลือง / Yellow   | : | 141 (C13T141490) |

: 141 (C13T141490)

### ข้อควรทราบ

- กรณีการติดตั้งตลับหมึกพิมพ์ครั้งแรกเครื่องพิมพ์จะนำประมาณน้ำหมึกส่วนหนึ่ง • เข้าสู่หัวพิมพ์
- ห้ามน้ำตลับหมึกออกจากบรรจุภัณฑ์ จนกระทั่งจะติดตั้งกับเครื่องพิมพ์

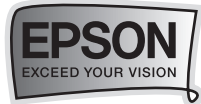

## บทที่ 2 การเตรียมความพร้อมก่อนการใช้งานเครื่องพิมพ์

3 เปิดเครื่อง

••• 1. การเปิดเครื่องพิมพ์และการติดตั้งตลับหมึกพิมพ์ครั้งแรก

แกะพลาสติกกันกระแทกรอบๆ ตัวเครื่องออกให้หมด

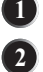

เสียบปลั๊กไฟ

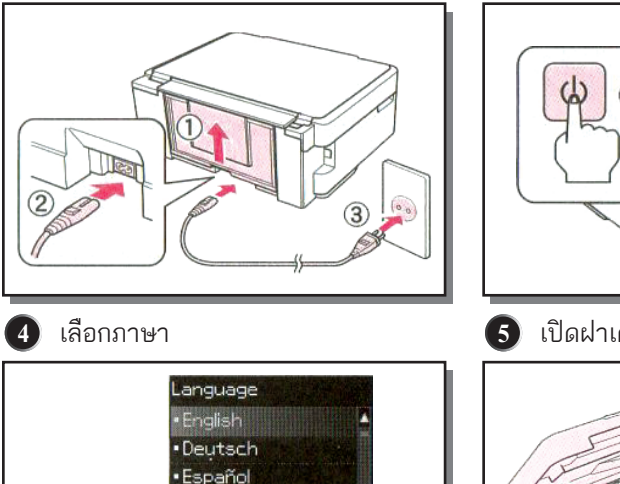

Português

-----> ок

ok Done

๑ เขย่าตลับหมึกขณะอยู่ในบรรจุภัณฑ์

บรรจุภัณฑ์

Δ

4-5 ครั้ง และนำตลับหมึกออกจาก

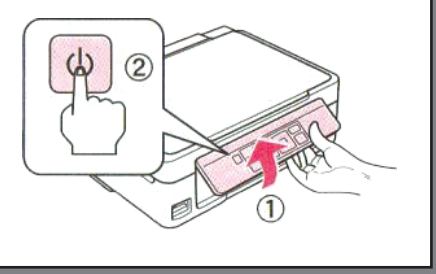

เปิดฝาเครื่องพิมพ์

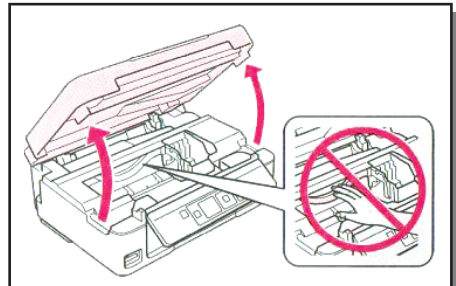

🕢 ดึง พลาสติกเหลืองออกซึ่งจะอยู่บริเวณ ด้านล่างของตลับหมึกพิมพ์ ก่อนการ ติดตั้งตลับหมึก

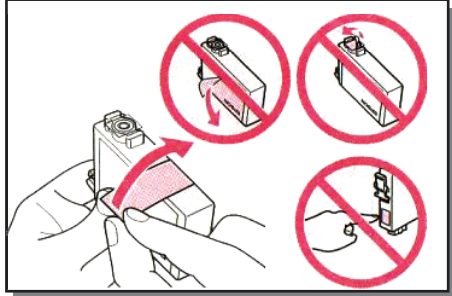

การเตรียมความพร้อมก่อนการใช้งานเครื่องพิมพ์

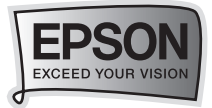

#### 8 ใส่ตลับหมึกทั้งหมด 4 ตลับ โดยกดแต่ละอันจนได้ยินเสียงคลิก

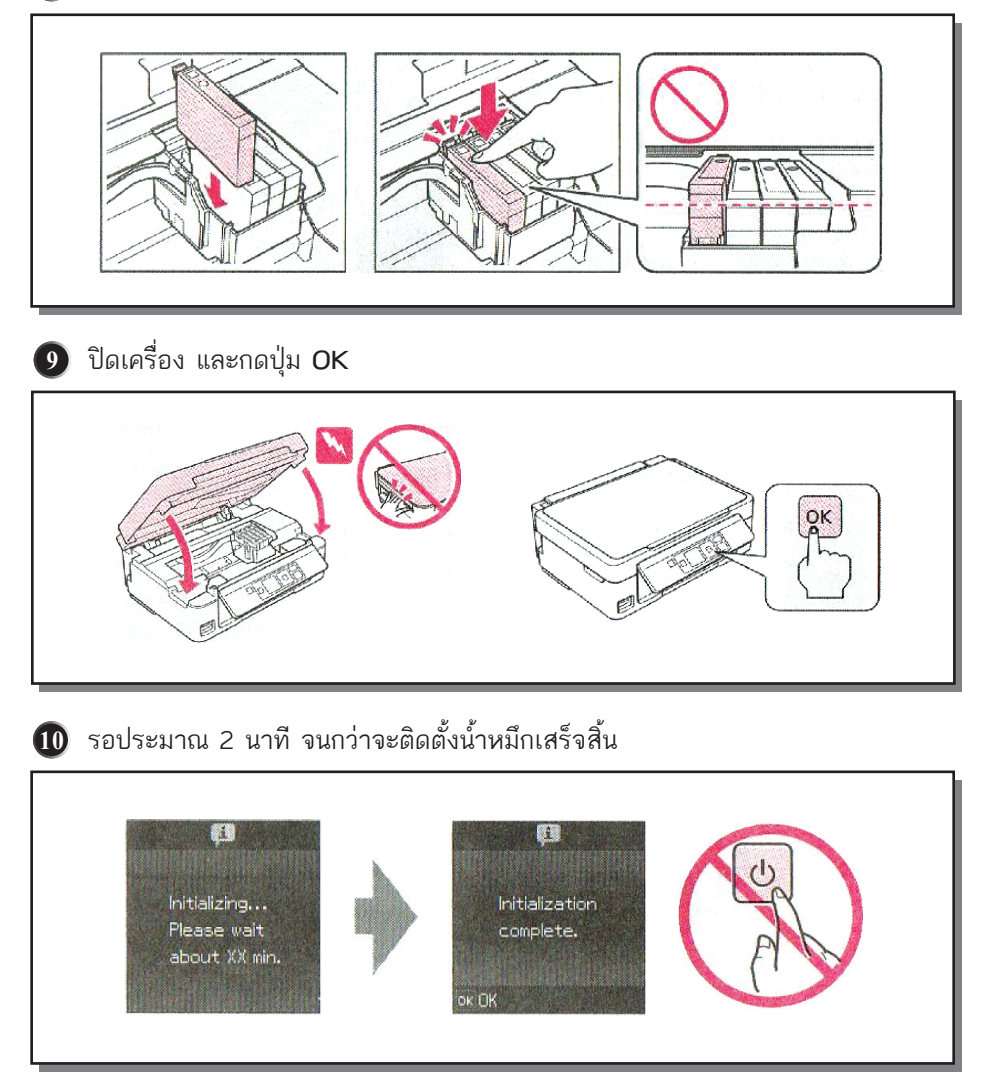

#### ข้อควรทราบ

 กรณีการติดตั้งหมึกพิมพ์ครั้งแรก เครื่องพิมพ์จะนำปริมาณน้ำหมึกส่วนหนึ่งเข้าสู่ หัวพิมพ์

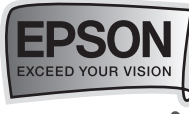

🗝 🎝 2. การป้อนกระดาษ

🕦 เปิดฝาครอบถาดป้อนกระดาษขึ้น

10 เปิดฝาถาดรองรับกระดาษในตำแหน่งช่อง ป้อนกระดาษด้านบนและดึงถาดรองรับ กระดาษด้านล่างออก

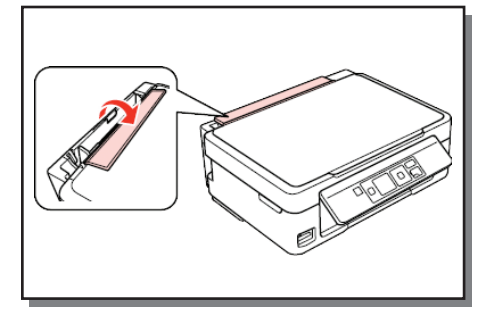

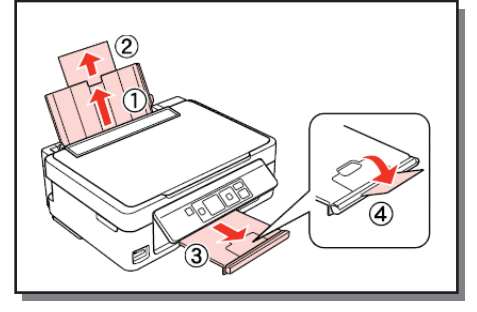

เลื่อนขอบกั้นกระดาษมาด้านซ้ายมือ (หันหน้าเข้าเครื่องพิมพ์)

- 4 กรีดกระดาษและจัดขอบกระดาษ โดยวางบนพื้นผิวเรียบ
- 6 ใส่กระดาษในช่องป้อนกระดาษด้านบน (หันหน้ากระดาษเข้าหาเครื่องพิมพ์)

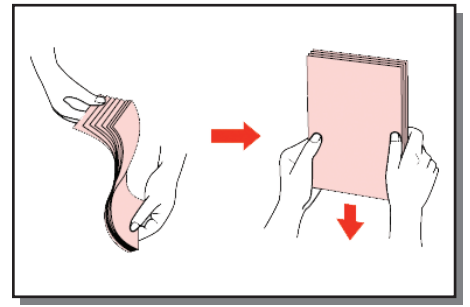

6 เลื่อนขอบกั้นกระดาษให้ชิดพอดีกับ กระดาษ

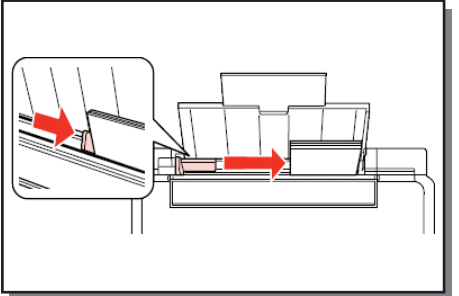

6

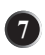

🕜 ปิดฝาครอบถาดป้อนกระดาษลง

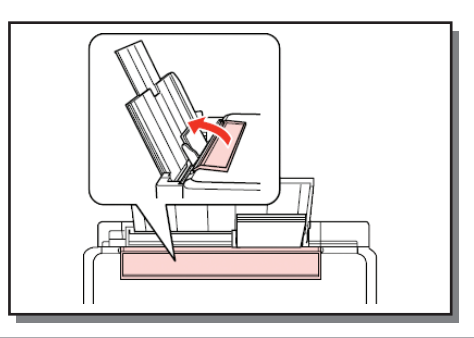

การเตรียมความพร้อมก่อนการใช้งานเครื่อ<u>งพิมพ์</u>

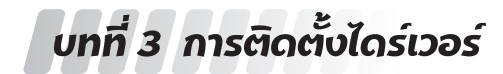

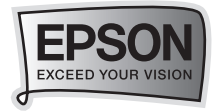

••• 1. สำหรับ Windows 2000 / XP / Vista / 7

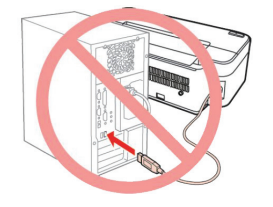

้<mark>ห้าม</mark> เชื่อมต่อสาย USB เข้ากับเครื่องคอมพิวเตอร์ก่อน การติดตั้งไดร์เวอร์

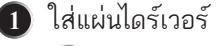

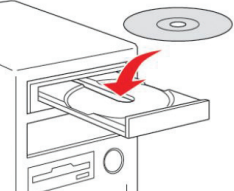

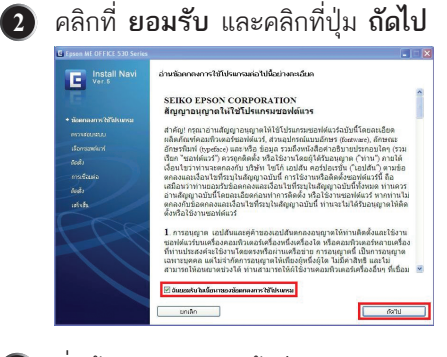

 ที่หน้าจอจะแสดงหน้าต่างกำลัง ติดตั้งไดร์เวอร์

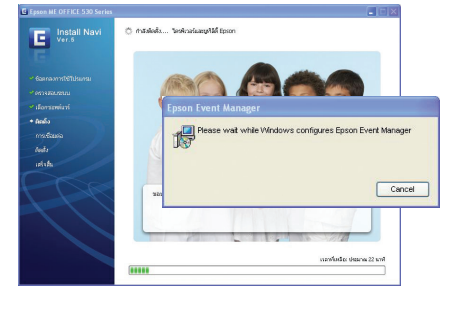

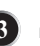

#### 3 คลิกที่ปุ่ม ติดตั้ง

| Epson ME OFFICE 530 Series                                                                                | -                                                                                                    |        |
|----------------------------------------------------------------------------------------------------|----------------------------------------------------------------------------------------------------|--------|
| E Install Navi<br>Ver.5 Navi<br>Assessmethelburns<br>• strassensisk<br>Aski<br>methania<br>Aski<br>ust.da | ellomasshira Sindala<br>Dirakataan Katan<br>Dirakataan Katan<br>Dirakataan<br>Dirakataan<br>Di | 536 PB |
|                                                                                                    | Biochamping         remains and an and an an and an and an and an and an and an and an and an and an and an and an and an and an and an and an and an and an an an an an an an an an an an an an                                                                                                    |        |
|                                                                                                    | unan unan saura                                                                                                    |        |

5 เชื่อมต่อสาย USB จากนั้นรอการเชื่อมต่อ จะใช้เวลาประมาณ 2 นาที จากนั้น คลิกที่ **ถัดไ**ป

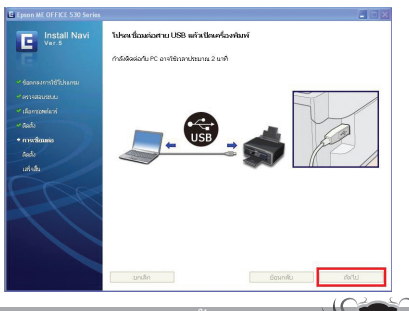

การติดตั้งไดร์เวอร์

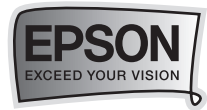

| Epson ME OFFICE 530 Series | 🔳 🗔 🗙                      |
|----------------------------|----------------------------|
| Install Navi<br>Ver.5      | รู้ข้อหลัดกัดเวที่มีโปรกรอ |
|                            |                            |
|                            |                            |
|                            |                            |
|                            |                            |
| + การเชื่อมต่อ             |                            |
| led:                       |                            |
|                            |                            |
|                            |                            |

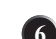

## 6 คลิกที่ปุ่ม ถัดไป

| V4r.b                                                        |                                                   |                           |
|--------------------------------------------------------------|---------------------------------------------------|---------------------------|
| E                                                            | ชื่อแล้ดกับฟ : Epson ME OFFICE 530 พมายสยุษศ์ลง   | : N8U1001830              |
| <ul> <li>ของกระการใช้โประกระ</li> <li>พราะสอบสามา</li> </ul> | ขอขอบคุณท่านที่ชื่อผลิตภิณฑ์เอปสัน โปร<br>ของท่าน | ดลงทะเบียนผลิตภัณฑ์เอปสัน |
| <ul> <li>เรือกระดงเกร</li> </ul>                             |                                                   |                           |
| - Code                                                       |                                                   |                           |
| 🛩 การเชื่อมต่อ                                               |                                                   |                           |
| · Sadı                                                       |                                                   |                           |
| • urbitu                                                     |                                                   |                           |
| PRO                                                          |                                                   |                           |
| 141                                                          |                                                   |                           |
|                                                              | กรุณาเลือกประเทศเพื่อสุนิทางของกำห                | Thailand                  |
|                                                              |                                                   |                           |

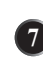

## (1) เมื่อติดตั้งเสร็จสมบูรณ์ คลิกที่ปุ่ม สิ้นสุด

| C Epsen ME UPFICE 530 Series |                                                                                      |
|------------------------------|--------------------------------------------------------------------------------------|
| Install Navi<br>Ver.5        | การต้องที่จะเร็จขึ้นขอมบูรณ์แล้ว<br>หากล่อมารวิชัยธงค่อาร์ ห่านต่อเสียหว่าคณตัวเขอร่ |
| e Cansacris 1670 June        |                                                                                      |
| **0529880980AU               |                                                                                      |
| 🛩 เมืองกรอดด์แหล่            |                                                                                      |
| - teði                       |                                                                                      |
| 🕶 muficaio                   |                                                                                      |
| + toda                       |                                                                                      |
| + ustala                     |                                                                                      |
|                              | tanàn <u>ƙap</u>                                                                     |

หมายเหตุ : กรณีไม่ปรากฏหน้าต่างพบ อุปกรณ์ อาจจะเกิดปัญหาจากการต่อเชื่อม ู้แนะนำให้ถอด สาย USB ออก แล้วเชื่อมต่อ สายใหม่อีกครั้ง หากยังไม่ปรากฦหน้าต่าง อีก ให้ลองหาสาย USB เส้นใหม่มาเปลี่ยน

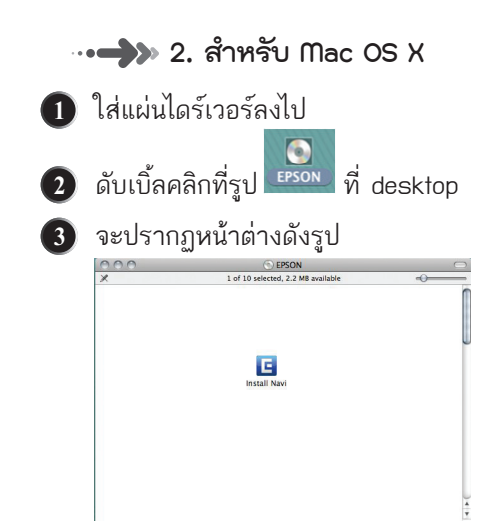

 ใส่ Password ของเครื่องคอมพิวเตอร์ (ถ้ามี)

| C       | Type your password to allow Install Navi<br>make changes. | to |
|---------|-----------------------------------------------------------|----|
|         | Name: admin                                               |    |
|         | Password:                                                 | _  |
| Details |                                                           |    |
| ?       | (Cancel)                                                  | OK |

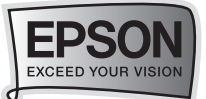

#### 6 เลือก I agree to the contents of the License Agreement. จากนั้นคลิก Next

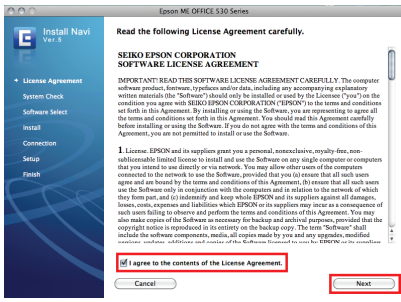

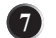

#### จะแสดงหน้าต่างกำลังติดตั้งไดร์เวอร์ Epson ME OFFICE 530 Ser

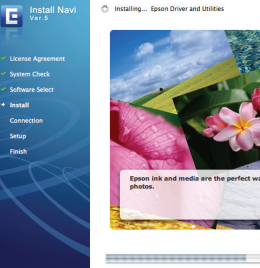

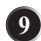

#### 🧿 คลิกปุ่ม Next

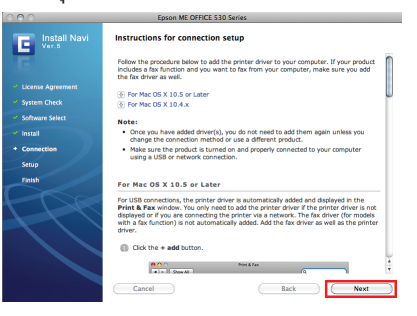

#### 6 คลิกที่ Install เพื่อเริ่มการติดตั้ง E Install Navi Select the software to install. HDD Used Space : 152 M Epson Driver and Utilities Epson Low Ink Reminder Epson Event Manager Epson Online Guides Add Online Guide Link to Desktop Photo Printing Software Web Support Software Download Navigator The selected software items are installed one after anothe 1 Rack Install Cancel

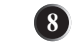

#### จะปรากฏหน้าต่างให้เสียบสาย USB จากนั้นคลิกปุ่ม Next

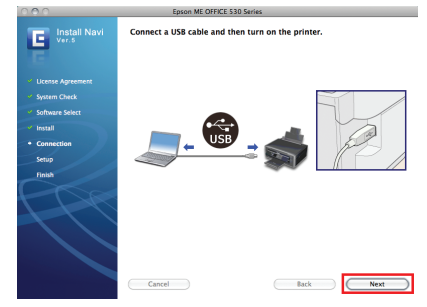

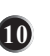

#### 10 คลิกที่เครื่องหมาย + เพื่อเพิ่มพรินเตอร์ เข้าสู่ระบบ

| 00                              | Pr              | int & Fax          |               |           |             |   |
|---------------------------------|-----------------|--------------------|---------------|-----------|-------------|---|
| Show All                        |                 |                    |               | Q         |             | _ |
| Printers                        |                 |                    |               |           |             |   |
| 169.254.162.8                   | 172             | 169.254            | .162.8        |           |             |   |
| 169.254.162.8-1<br>• Idle       | -               | Open               | Print Que     |           |             |   |
| 169.254.162.8-1<br>• Idle       |                 | Option             | s & Suppl     | ies)      |             |   |
| 192.168.1.80<br>• Idle          | L               | ocation:           |               |           |             |   |
| EPSON Epson ME OF               |                 | Kind: Generic Po   | stScript Prin | tter      |             |   |
| EPSON Epson Stylus              |                 | Juntos. None       |               |           |             |   |
| EPSON T13 T22E                  | Share t         | his printer on the | network       | Sharing F | references. |   |
| + -                             |                 |                    |               |           |             |   |
| Det                             | ault printer: ( | Last Printer Used  |               |           | ٥           |   |
| Defaul                          | t paper size: ( | US Letter          |               |           | •           |   |
| Click the lock to prevent furth | er changes.     |                    |               |           |             | ( |

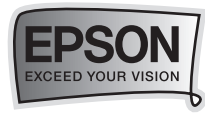

🕕 เลือกที่ชื่อรุ่นเครื่องพิมพ์ Epson ME OFFICE 530 จากนั้นคลิกป่ม Add

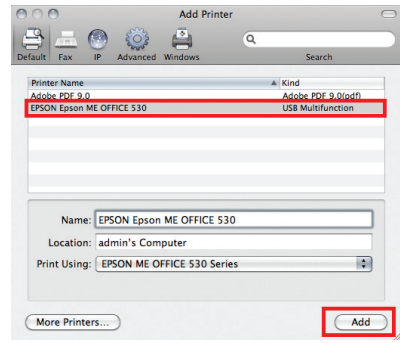

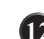

#### 12 คลิกปุ่ม Continue

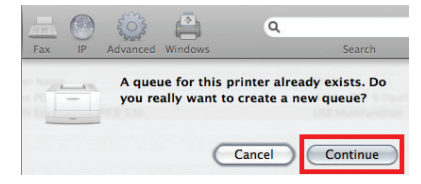

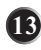

#### 13 จะปรากฏชื่อเครื่องพิมพ์ที่ได้ ทำการ Add

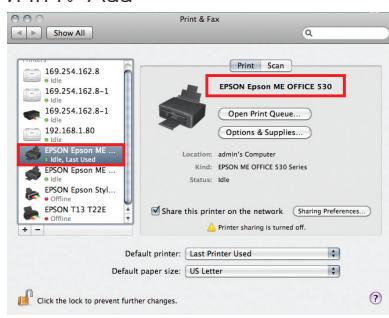

### 🚯 เลือก No และคลิกปุ่ม Next

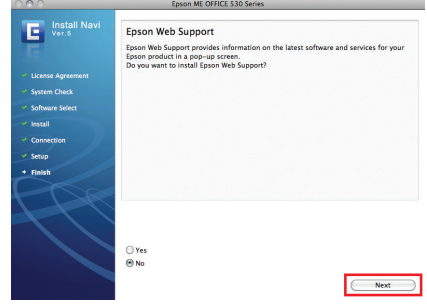

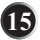

10

#### 15 คลิกปุ่ม Quit

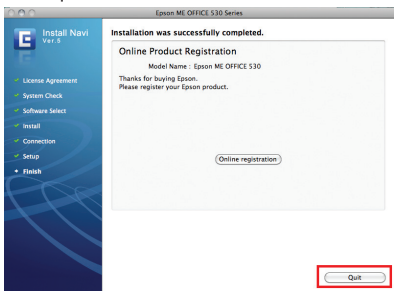

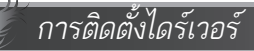

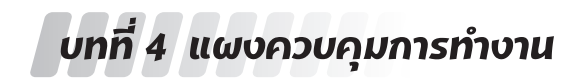

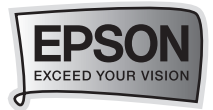

⊶ 📣 แผงควบคุมการทำงาน

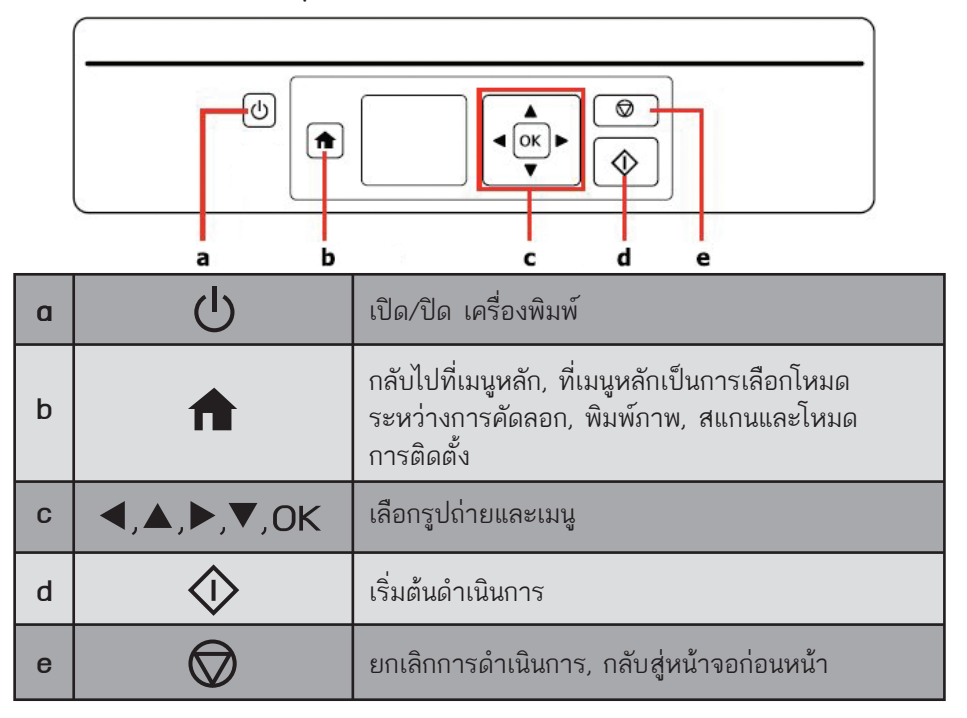

## บทที่ 5 การสำเนาภาพถ่ายหรือเอกสาร

## 

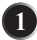

🕦 ป้อนกระดาษโดยหันด้านที่จะพิมพ์ขึ้น 🛛 😰 วางต้นฉบับตามแนวนอน ด้านบน

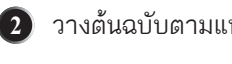

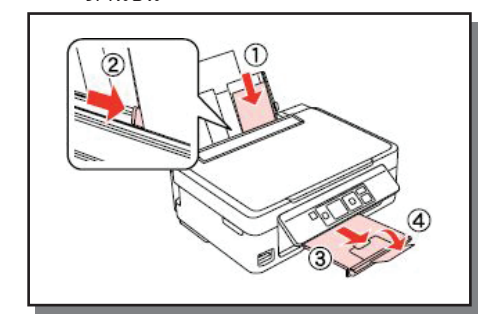

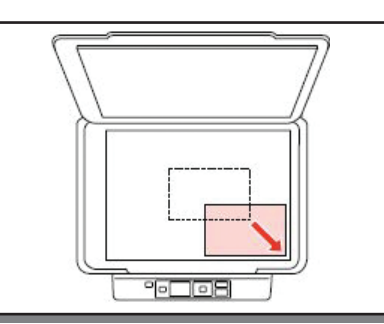

11

แผงควบคุมการทำงาน + การสำเนาภาพถ่ายหรือเอกสาร

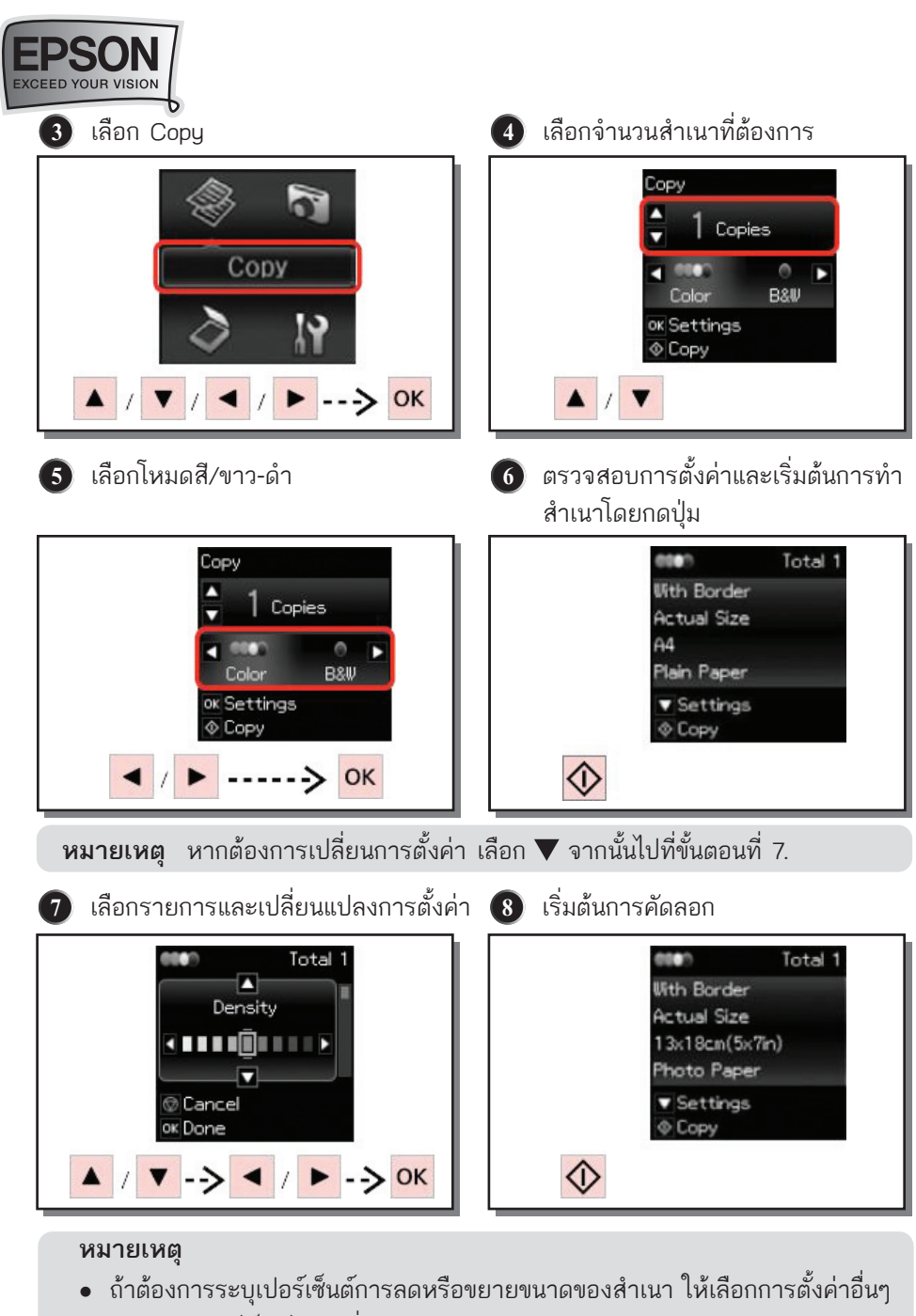

และระบุเปอร์เซ็นต์ขนาดที่กำหนดเอง

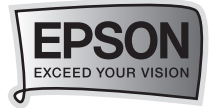

## บทที่ 6 การสแกนรูปถ่ายเข้าเครื่องและ การใช้งานเอปสันสแกน

🚥 🎝 1. การสแกนรูปถ่ายเข้าเครื่องคอมพิวเตอร์

คว่ำหน้าที่ต้องการสแกนตามแนวตั้ง
 เลือกเมนู Scan จากนั้นกดปุ่ม OK
 ของกระดาษ

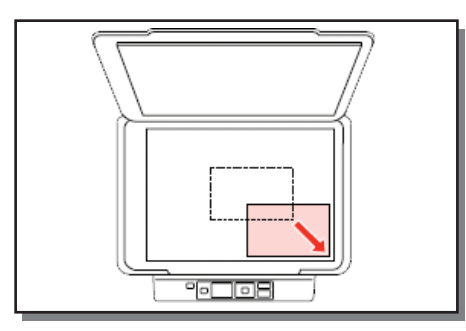

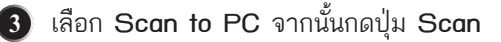

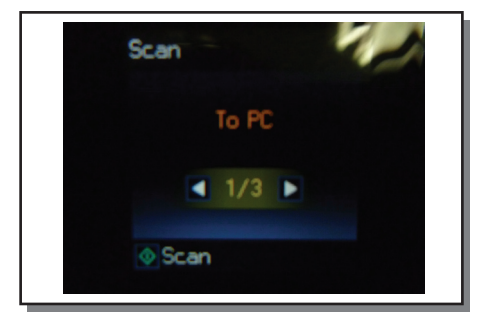

หมายเหตุ ต้องทำการติดตั้ง ซอฟต์แวร์ ของเครื่องพิมพ์ลงในคอมพิวเตอร์ และต่อ เข้ากับเครื่องพิมพ์เรียบร้อยก่อนแล้วหลัง จากขั้นตอนที่ 2 ซอฟต์แวร์สแกนในเครื่อง คอมพิวเตอร์จะทำงานโดยอัตโนมัติ

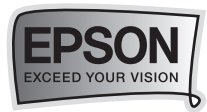

### ⊶ 📣 2. การเรียกใช้งานโปรแกรม EPSON Scan

โปรแกรม EPSON Scan เป็นโปรแกรมไดร์เวอร์ที่ช่วยในการสแกนภาพหรือ เอกสาร, สำหรับขั้นตอนในการเรียกใช้โปรแกรม EPSON Scan สามารถทำได้ดังนี้

สำหรับระบบ Windows 2000 / XP / Vista / 7

คลิก เมนู All Programs และเลือกเมนู EPSON Scan คลิกเลือกหัวข้อ EPSON Scan ดังรูป

| Microsoft Office Acce | EPSON Printers              | •   |            |
|-----------------------|-----------------------------|-----|------------|
| 2003                  | 🖬 EPSON Scan                | > L | EPSON Scan |
| Adobe Reader 7.0      | m Microsoft Office          | +   |            |
| Muobe Kedder 7.0      | m Nero                      | •   |            |
| Adobe Illustrator 10  | m SnagIt 7                  | •   |            |
| 6.5                   | m ThaiSoftware Enterprise   | •   |            |
|                       | im WinZip                   | •   |            |
| All Programs 👂        | ACD Systems                 | •   |            |
|                       | m RealVNC                   | •   |            |
|                       | M Adobe Illustrator 10      |     |            |
| 🛃 start               | ABBYY FineReader 6.0 Sprint | •   |            |

## •••**•>>>** 3. การใช้งานโหมดต่างๆ ในโปรแกรม EPSON Scan

โปรแกรม EPSON Scan มีโหมดให้เลือกใช้งาน 4 ฟังก์ชั่นคือ Full Auto Mode, Home Mode, Office Mode และ Professional Mode ซึ่งมีรายละเอียดในการทำงานของ แต่ละโหมดดังนี้

### การเปลี่ยนโหมดเอปสันสแกน

เมื่อปรากฏหน้าต่างโปรแกรม EPSON Scan จะมีเมนู Mode ทางด้านบนขวามือ สามารถคลิกเพื่อเลือกโหมดการสแกน ที่ต้องการได้ ดังรูป

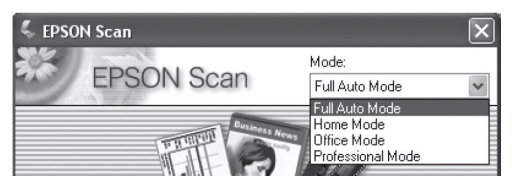

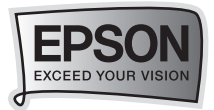

#### การสแกนภาพในโหมด Full Auto Mode

เป็นโหมดการสแกนภาพที่มีการกำหนดค่าสแกนโดยอัตโนมัติ ซึ่งครั้งแรกในการเริ่มต้น

การสแกนจะเข้าสู่ Full Auto Mode ก่อน

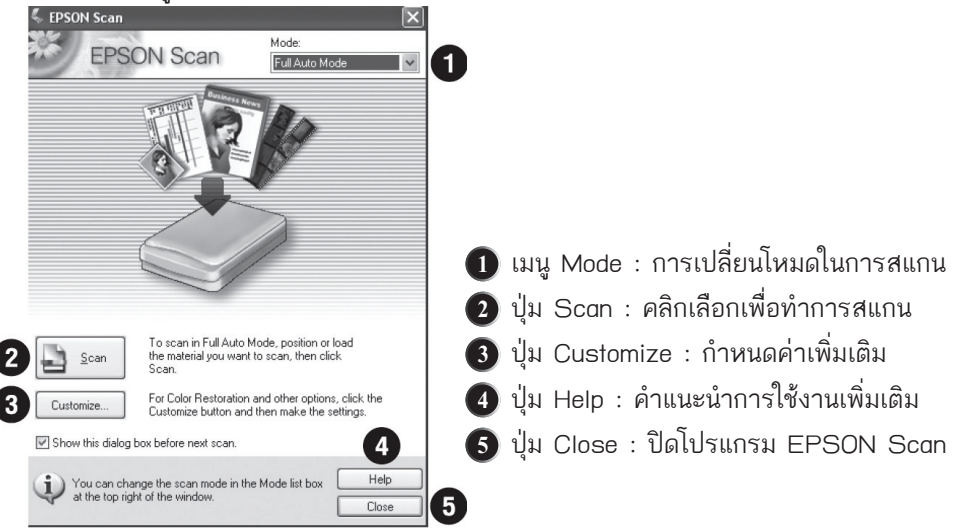

### ขั้นตอนการสแกนใน Full Auto Mode

- **ขั้นตอนที่ 1** เปิดเครื่องสแกนเนอร์และต่อเชื่อมให้เรียบร้อย วางภาพที่ต้องการจะสแกน บนกระจก จากนั้นดับเบิ้ลคลิกที่ไอคอน EPSON Scan
- **ขั้นตอนที่ 2** ที่หน้าต่างโปรแกรม EPSON Scan จะปรากฏหน้าต่างให้บันทึกภาพ โดยดู รายละเอียดในหัวข้อ "การบันทึกไฟล์ภาพจากโปรแกรม EPSON Scan" หน้า 30
- <u>ขั้นตอนที่ 3</u> คลิกปุ่ม Scan เพื่อเริ่มต้นการสแกน โปรแกรมจะทำการตรวจสอบประเภท ให้อัตโนมัติว่าเป็นภาพหรือเอกสารประเภทใด (Preview) และจำนวนกี่ภาพ
- <u>ขั้นตอนที่ 4</u> เมื่อสแกนเสร็จภาพที่ได้จะถูกนำเข้าไปยังโปรแกรมที่เลือกไว้ก่อนหน้านี้ จากนั้นจึงทำการปรับแต่งภาพ

#### ข้อสังเกต :

 ในกรณีที่โปรแกรม EPSON Scan ไม่สามารถตรวจสอบประเภทของภาพหรือ เอกสารได้ตามที่คาดหวังไว้ให้เปลี่ยนโหมดการสแกนมาเป็น Home Mode, Office Mode หรือ Professional Mode

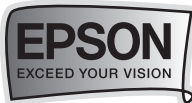

## บทที่ 7 ตรวจสอบปริมาณน้ำหมึกและ การเปลี่ยนตลับหมึกพิมพ์

•••+>>> 1. การตรวจสอบปริมาณน้ำหมึกโดยใช้โปรแกรม Status Monitor 3

#### <u>สำหรับ Windows 2000 / XP / Vista / 7</u>

พรินเตอร์ไดร์เวอร์จะเรียกใช้งานฟังก์ชั่น Status Monitor 3 เพื่อแสดงปริมาณน้ำหมึกผ่าน ทางหน้าจอคอมพิวเตอร์ หากมีตลับน้ำหมึกสีใดใกล้หมดหรือหมด วิธีการเข้าไปตรวจสอบ ปริมาณน้ำหมึก ทำได้โดย

- ดับเบิ้ลคลิก 🔊 ที่ Taskbar (มุมขวาล่างจอคอมพิวเตอร์)
- หน้าต่างพรินเตอร์ไดร์เวอร์ คลิกเมนู (การบำรุงรักษา) (Maintenance)

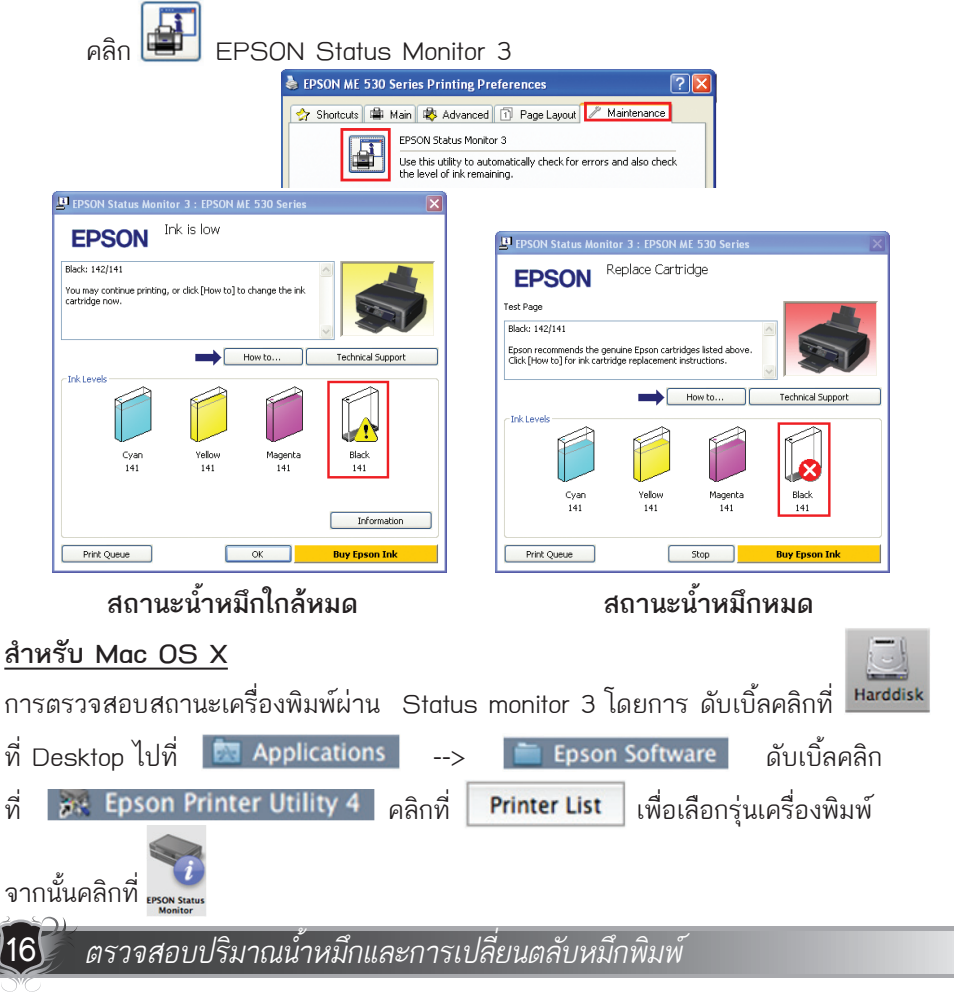

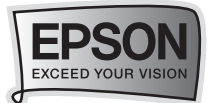

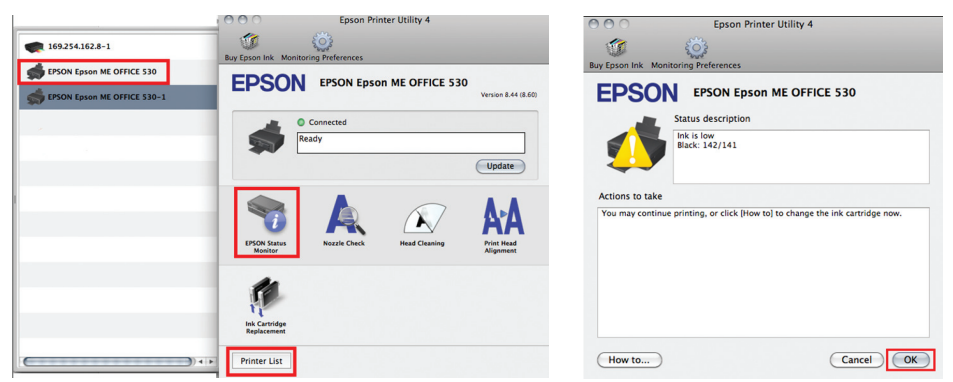

คลิกที่ OK เพื่อตรวจสอบปริมาณน้ำหมึก

| O O Epson Printer Utility 4          | C C Epson Printer Utility 4          |
|--------------------------------------|--------------------------------------|
| 🇊 🍈                                  | 🐨 🔅                                  |
| Buy Epson Ink Monitoring Preferences | Buy Epson Ink Monitoring Preferences |
| EPSON EPSON Epson ME OFFICE 530-1    | EPSON EPSON Epson ME OFFICE 530-1    |
| PSON Status Monitor                  | PSON Status Monitor                  |
| Ink Levels                           | Ink Levels                           |
|                                      |                                      |
|                                      |                                      |
|                                      |                                      |
|                                      |                                      |
|                                      |                                      |
|                                      |                                      |
| Cyan Yellow Magenta Black            | Cyan Yellow Magenta Black            |
| 141 141 141 141                      | 141 141 141 141                      |
|                                      |                                      |
| Information                          | Information                          |
|                                      |                                      |
| Update OK                            | Update OK                            |
|                                      |                                      |

สถานะน้ำหมึกใกล้หมด

สถานะน้ำหมึกหมด

17

จากแผงควบคุมการทำงาน (Control Panel) มีขั้นตอนดังนี้

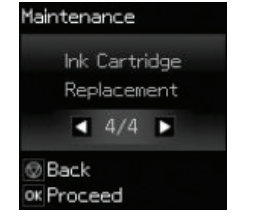

**หมายเหตุ** : ถ้าท่านต้องการเปลี่ยนตลับหมึกก่อนหมดให้เลือกเมนู ดังต่อไปนี้ [Setup -> Maintenance -> Ink Cartridge Replacement] และไปที่ขั้นตอนที่ 2

ตรวจสอบปริมาณน้ำหมึกและการเปลี่ยนตลับหมึกพิมพ์

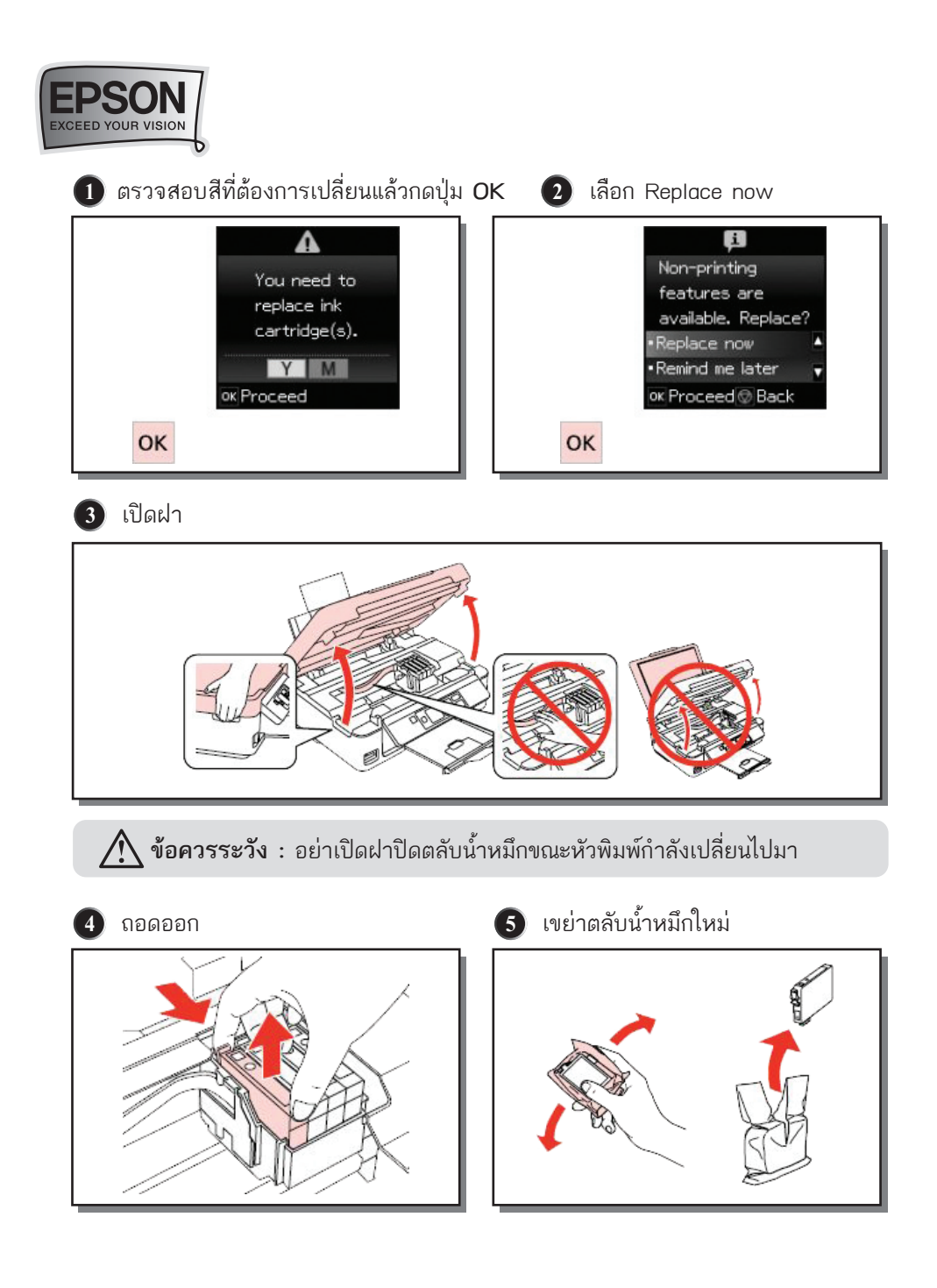

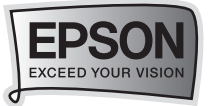

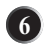

6 ดึงเทปสีเหลืองออก

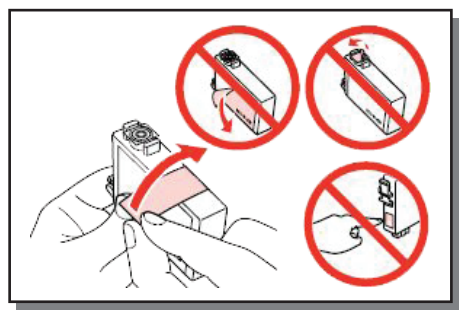

8 ปิดฝาและเริ่มต้นการชาร์จน้ำหมึก

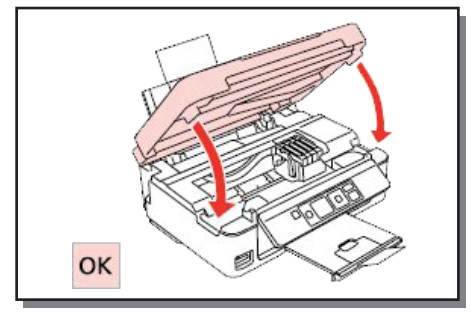

🔨 ข้อควรระวัง : ถ้าท่านต้องการเปลี่ยน ตลับน้ำหมึกขณะทำสำเนา และต้องการคง คณภาพการสำเนาหลังการเปลี่ยนตลับ น้ำหมึกให้ยกเลิกการสำเนานั้นๆ และเริ่มต้น ใหม่ตั้งแต่การจัดวางต้นฉบับ

7 กดให้ดังคลิก

## **A** ข้อควรระวัง

- อย่าเลื่อนหัวพิมพ์ด้วยมือ
- ปริมาณน้ำหมึกส่วนหนึ่งจากตลับน้ำหมึกทั้งหมดจะถกใช้ไประหว่างการทำงาน ต่อไปนี้ · ทำความสะอาดหัวพิมพ์ และการชาร์จน้ำหมึกขณะทำการติดตั้งตลับน้ำหมึก
- เอปสันแนะนำการใช้ตลับน้ำหมึกแท้ของเอปสันเท่านั้น ซึ่งทางเอปสันไม่รับประกัน คุณภาพหรือความน่าเชื่อถอของตลับน้ำหมึกปลอม
- อย่าปิดเครื่องพิมพ์ในระหว่างการชาร์จน้ำหมึก เนื่องจากจะทำให้สิ้นเปลืองน้ำหมึก
- เมื่อตลับน้ำหมึกหมด ท่านจะไม่สามารถพิมพ์งานต่อไปได้ ถึงแม้ว่าตลับน้ำหมึกสีอื่น เหลืออยู่

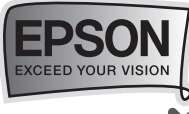

## ••• 3. การเปลี่ยนตลับหมึกโดยใช้โปรแกรม Status Monitor 3

#### <u>สำหรับ Windows 2000 / XP / Vista / 7</u>

#### กรณีตลับหมึก-หมด

เมื่อพรินเตอร์ไดร์เวอร์ แจ้งรายงานว่ามีตลับน้ำหมึกใดหมด ดังตัวอย่างด้านล่าง ผ่านฟังก์ชั่น Status Monitor 3 และท่านได้เตรียมตลับน้ำหมึกใหม่เพื่อทดแทนเรียบร้อยแล้ว ให้คลิกปุ่ม **(วิธีการ) – (How to)** และทำตามหน้าจอไปเรื่อยๆ จนจบขั้นตอน

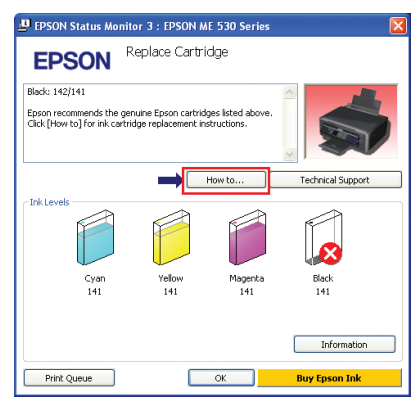

## สำหรับ Mac OS X

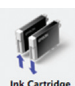

เมื่อพรินเตอร์แจ้งว่าน้ำหมึกหมด ให้คลิกที่ เมื่อนตลับน้ำหมึก] - [Ink Cartridge Replacement] เพื่อเปลี่ยนตลับน้ำหมึก

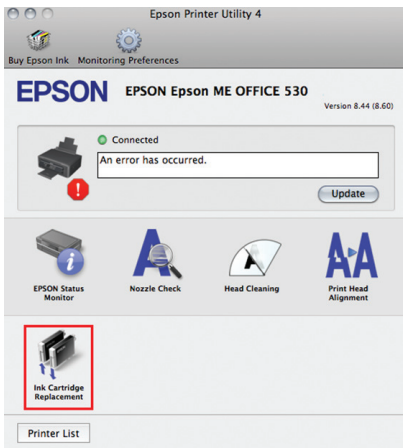

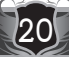

ตรวจสอบปริมาณน้ำหมึกและการเปลี่ยนตลับหมึกพิมพ์

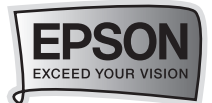

## ••• 4. การเปลี่ยนตลับหมึก กรณีที่หมึกใกล้จะหมด

<u>สำหรับ Windows 2000 / XP / Vista / 7</u>

เมื่อเข้าสู่พรินเตอร์ไดร์เวอร์ โดยเข้าที่ แถบเมนู (การบำรุงรักษา) – (Maintenance) คลิกที่ปุ่ม 🝻 (เปลี่ยนตลับน้ำหมึก) – [Ink Cartridge Replacement] และทำตาม ขั้นตอนไปเรื่อยๆ จนจบขั้นตอน

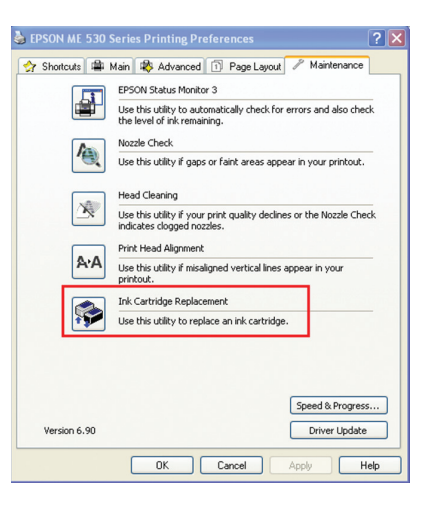

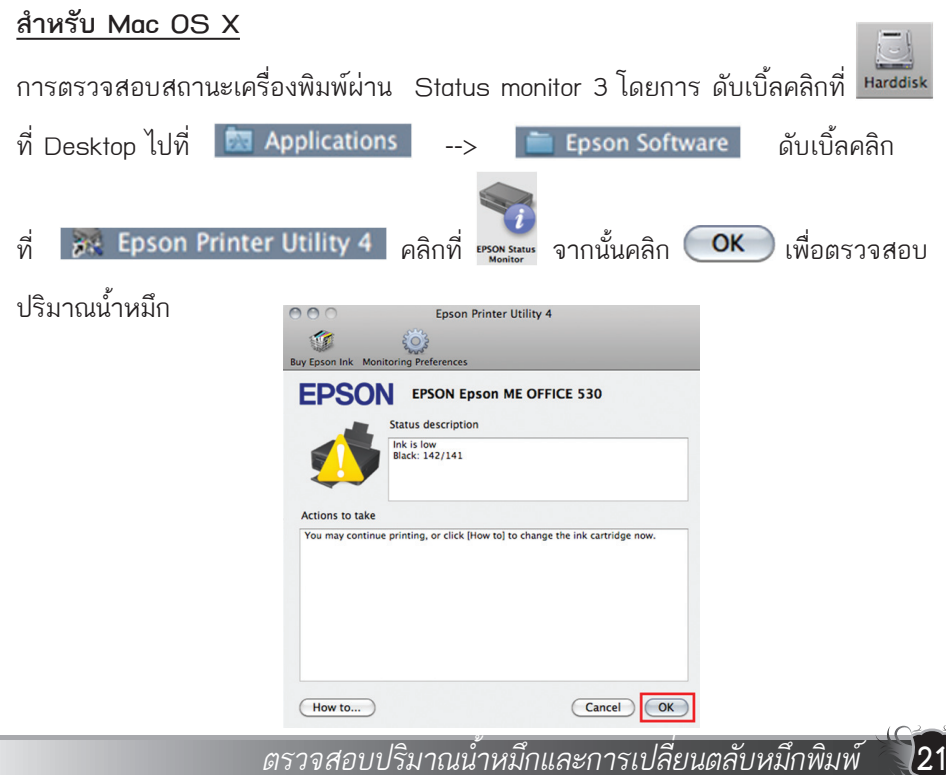

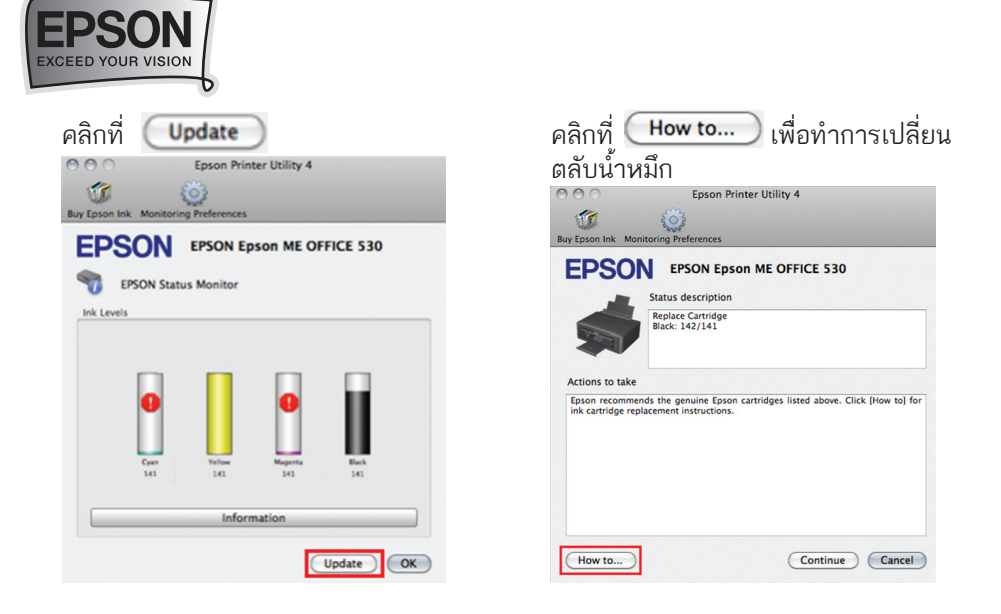

## บทที่ 8 การพิมพ์ภาพแบบ Direct Print

••••>>> การพิมพ์ภาพถ่ายผ่าน memory card

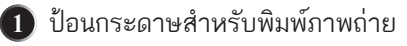

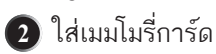

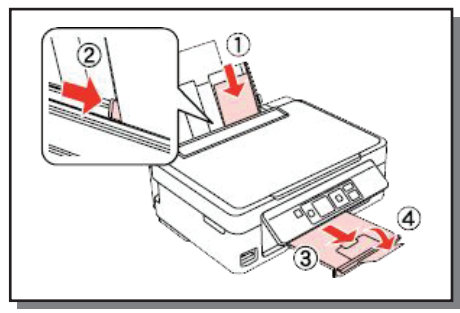

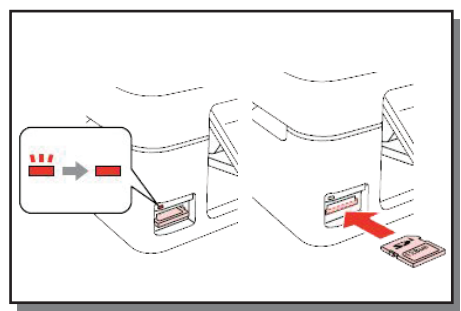

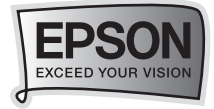

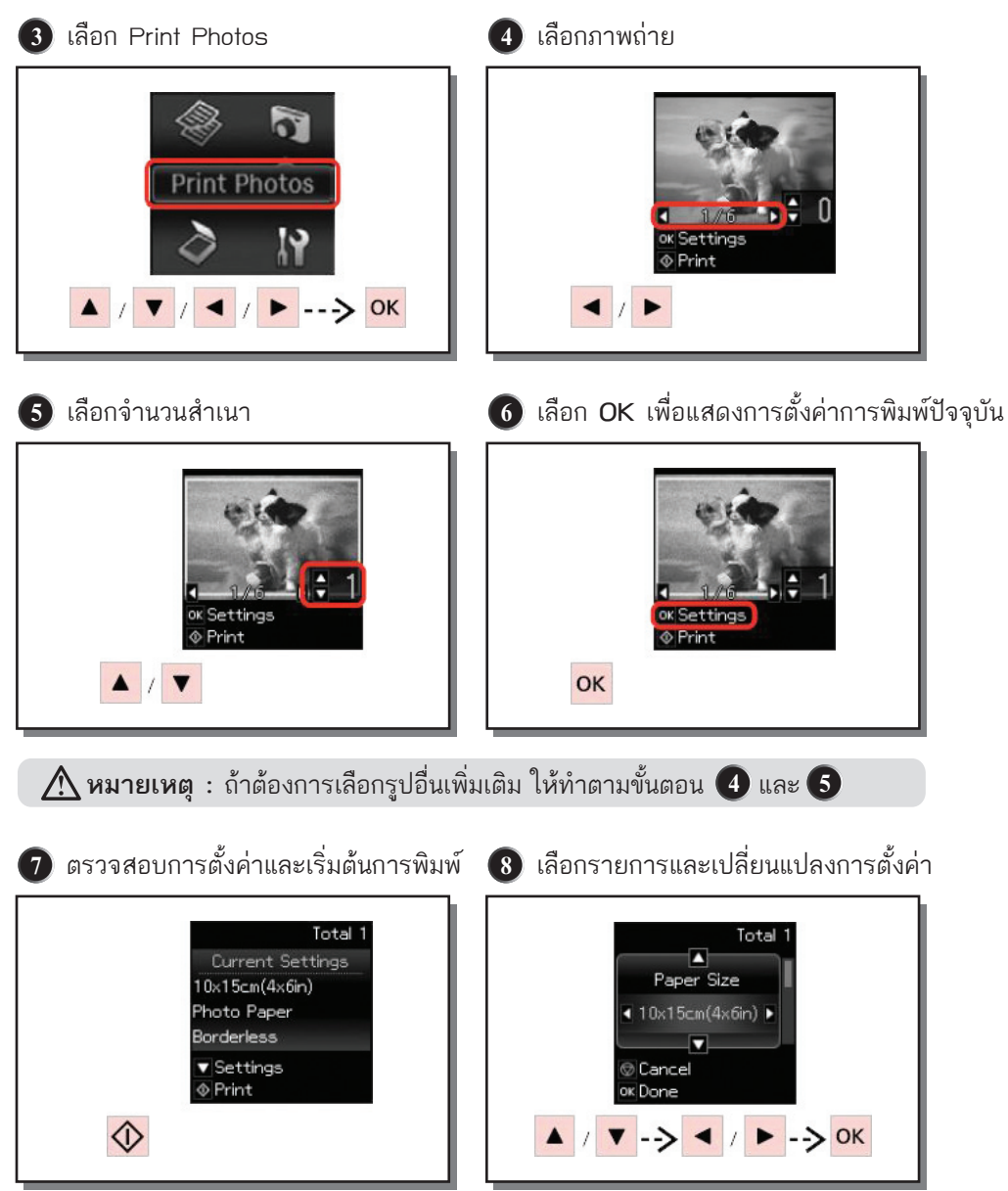

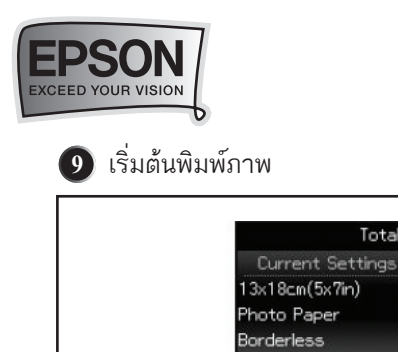

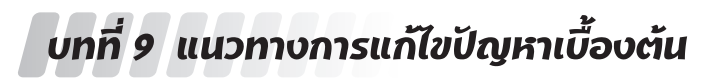

Total 1

▼ Settings ♦ Print

🚥 📣 การตรวจสอบ / ทำความสะอาดหัวพิมพ์ ผ่านหน้าเครื่องพิมพ์

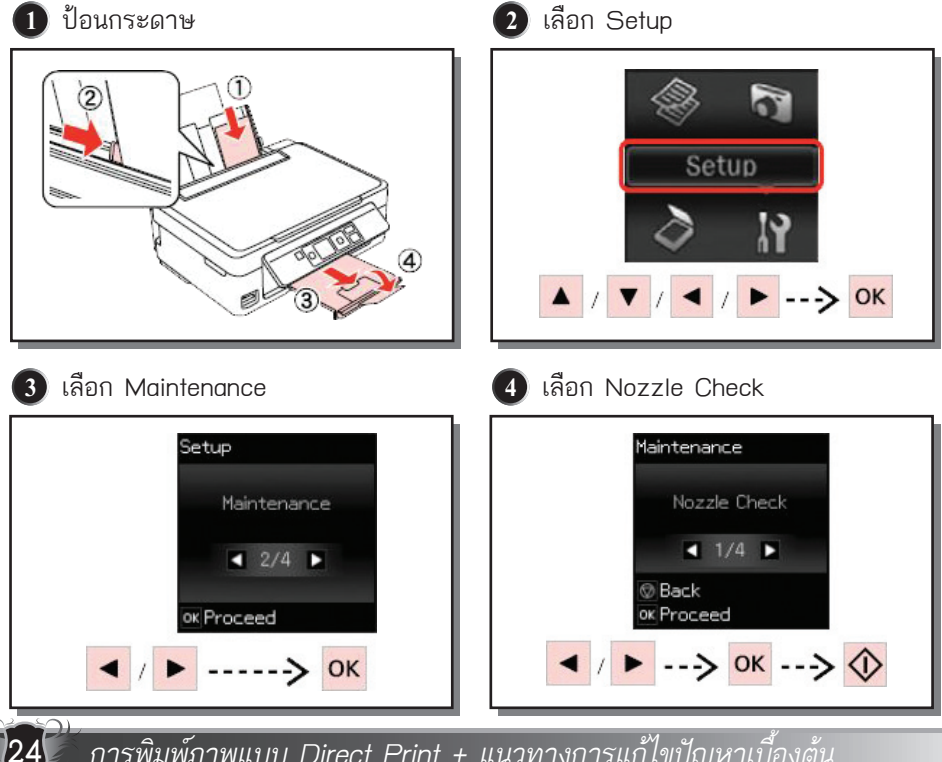

การพิมพ์ภาพแบบ Direct Print + แนวทางการแก้ไขปัญหาเบื้องต้น

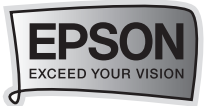

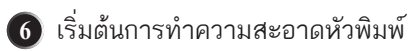

i

----> OK

 ตรวจสอบรูปแบบการพิมพ์ในส่วนที่ ขาดหายไป

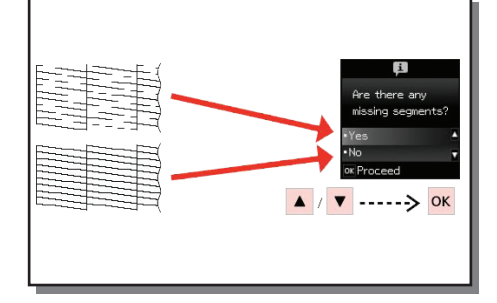

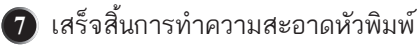

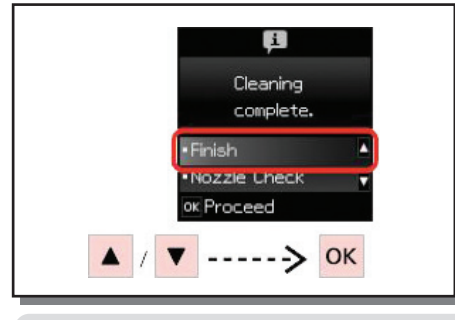

#### 🕂 หมายเหตุ :

- การทำความสะอาดหัวพิมพ์จะใช้น้ำหมึก จากทุกตลับ ดังนั้นควรทำความสะอาด หัวพิมพ์เมื่อคุณภาพการพิมพ์ลดลงเท่านั้น
- ถ้าคุณภาพการพิมพ์ยังไม่ดีขึ้นหลังจากการทำความสะอาด 2 รอบ ให้ปิดเครื่องพิมพ์ เป็นเวลาอย่างน้อย 5-10 นาที จากนั้นลองทำสะอาดหัวพิมพ์อีกครั้ง ถ้าคุณภาพการ พิมพ์ยังไม่ดีขึ้น ทำการติดต่อศูนย์บริการเอปสันทั่วประเทศ

## 🛶 🍌 2. การตรวจสอบ / ทำความสะอาดหัวพิมพ์ ผ่านไดร์เวอร์พรินเตอร์

#### <u>สำหรับ Windows 2000 / XP / Vista / 7</u>

เมื่อมีสีของงานพิมพ์บางสีขาดหายไป หรือมีเส้นขาวเกิดบนผลงานพิมพ์ ควรทดสอบระบบ การทำงานของหัวพิมพ์จากฟังก์ชั่นการทำงานของพรินเตอร์ไดร์เวอร์ที่เมนู (ทดสอบการพิมพ์) – [Nozzle Check] โดยมีขั้นตอนดังนี้

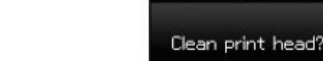

▲ / ▼

Ves

ok Proceed

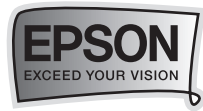

በ เรียกใช้งานพรินเตอร์ไดร์เวอร์

Windows 2000/XP: คลิกเลือก Start (มุมล่างซ้ายของจอภาพ) > คลิก Settings > คลิก Printers and Faxes คลิกเมาส์ขวาที่ไอคอนเครื่องพิมพ์ 👹 > คลิกคำสั่ง Printing Preferences

Windows Vista/7 : คลิกเลือก Start > คลิกเลือก Control Panel > คลิกเลือก

Device and printer คลิกเมาส์ขวาที่ไอคอนเครื่องพิมพ์ 💕 คลิกคำสั่ง Printing Preferences

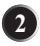

คลิกเลือกเมน (การบำรงรักษา) -

[Maintenance] แล้วคลิกเลือก [ทดสอบการพิมพ์] - [Nozzle Check]

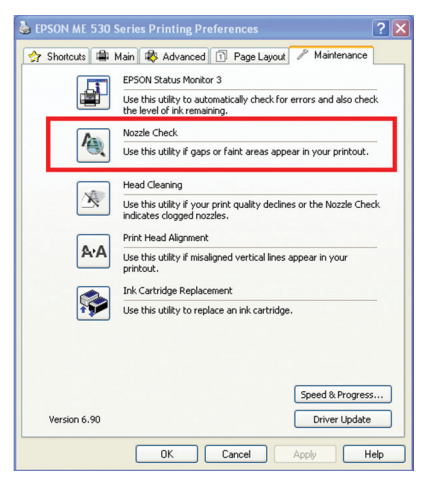

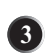

26

3 คลิกเลือก (พิมพ์) – (Print) เพื่อพิมพ์ "รายงานผลทดสอบการพิมพ์"

| 🙀 Nozzle Check 🛛 🗙                                                                                                    | 🐨 Nozzle Check 🛛 🔀                                                                                                    |
|----------------------------------------------------------------------------------------------------|----------------------------------------------------------------------------------------------------|
|                                                                                                    | Good                                                                                                    |
| To perform a nozzle check, make sure that the printer is on and<br>connected to the computer. Also make sure that A4 or Letter size plain<br>paper is loaded in the sheet feeder. Click [Print] to print a nozzle check<br>pattern or click [Cance] to quit. | Clocing needed                                                                                                    |
|                                                                                                    | Compare the printed pattern with the sample above. If the nozale check pattern does not print satisfactorily, cick [Clean]. Cick [Finish] to quit. |
| Cancel Print                                                                                                    | Gean Frish                                                                                                    |

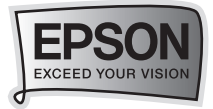

#### โล้มีการอ่าน "รายงานผลทดสอบการพิมพ์" ที่ควรทราบ

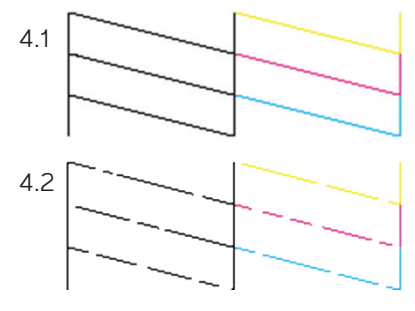

แสดงว่า หัวพิมพ์ฉีดพ่นน้ำหมึกทำงานเป็นปกติ ให้คลิกเลือก (สิ้นสุด) – [Finish]

แสดงว่า หัวพิมพ์ฉีดพ่นน้ำหมึกมีการอุดตัน ให้คลิกเลือก (ทำความสะอาด) - (Clean) เพื่อทำความสะอาดหัวพิมพ์ โดยดขั้นตอนถัดไป ในข้อ 🚯

ีแนวทางการแก้ไขปัญหาเบื้องต้น

27

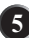

5 คลิกเลือก (เริ่ม) - (Start) เพื่อเริ่มระบบทำความสะอาดหัวพิมพ์

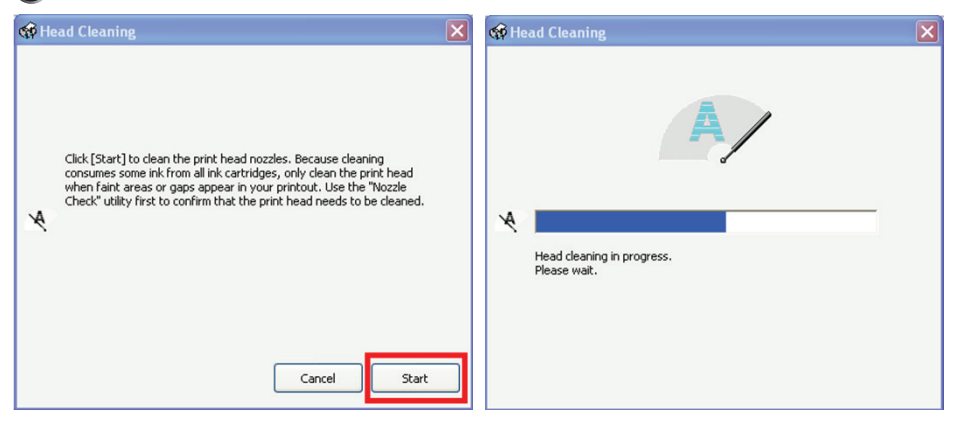

คลิกเลือก (พิมพ์แบบทดสอบการพิมพ์) - (Print Nozzle Pattern) เพื่อพิมพ์รายงาน 6

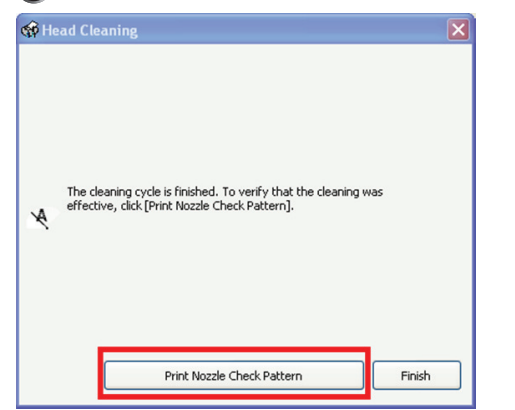

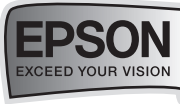

 เปรียบเที้ยบ "รายงานผลทดสอบการพิมพ์" ตามที่ได้กล่าวในข้อ 4. หากผลที่ได้เป็น ข้อ 4.2 ให้ทำซ้ำ ขั้นตอนที่ 5 ถึง 7

### ข้อสังเกตเพิ่มเติม

- กรณีหัวพิมพ์อุดตันเพียงเล็กน้อย หรือไม่ได้เปิดเครื่องใช้งานเป็นเวลานาน ควรทำ ขั้นตอนที่ 4 ถึง 7 ซ้ำอีก 1 ถึง 2 รอบ สังเกตว่าผลการทดสอบที่ได้จะมีจำนวน สีเพิ่มขึ้นจบครบทุกเส้นสี
- กรณีทำความสะอาดหัวพิมพ์ซ้ำครบ 2 รอบ แล้วผลการทดสอบยังไม่เป็นปกติ แต่มี จำนวนเส้นสีเพิ่มขึ้นเรื่อยๆ

### ข้อสังเกตเพิ่มเติม (ต่อ)

- 2.1 ให้ปิดเครื่องพิมพ์ รอประมาณ 5-10 นาที แล้วจึงเปิดเครื่องอีกครั้ง
- 2.2 เริ่มทดสอบการพิมพ์ตามขั้นตอนที่ **1** ถึง **7** อีกครั้ง หากจำนวนเส้นสียังออก ไม่ครบแสดงว่าหัวพิมพ์เกิดความเสียหาย ควรนำเครื่องเข้าตรวจสอบที่ศูนย์ บริการมาตรฐานเอปสัน สามารถดูศูนย์บริการได้ที่ <u>www.epson.co.th</u>

### สำหรับ Mac OS X

2.8

การตรวจสอบสถานะเครื่องพิมพ์ผ่าน Status monitor 3 โดยการ ดับเบิ้ลคลิกที่ Harddis

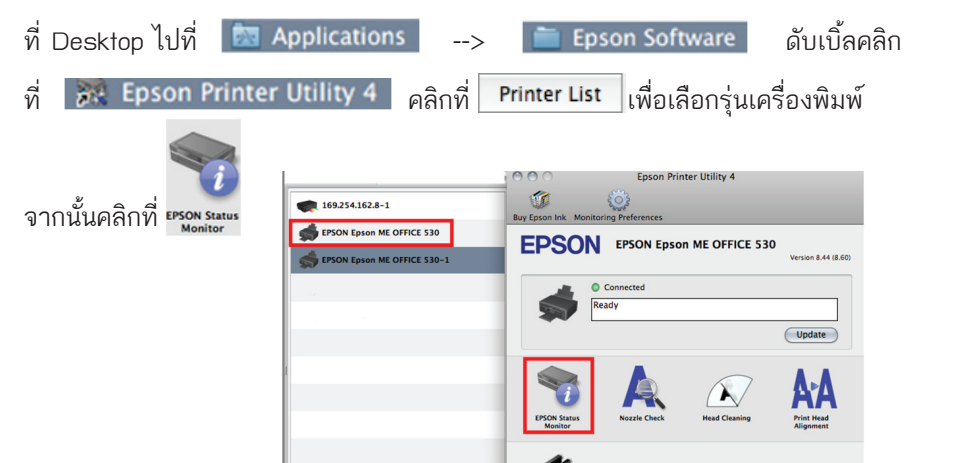

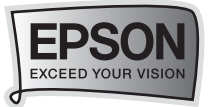

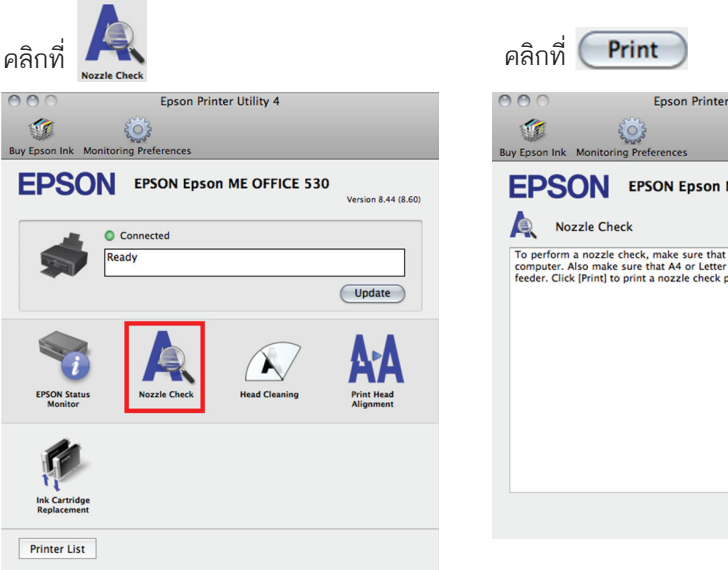

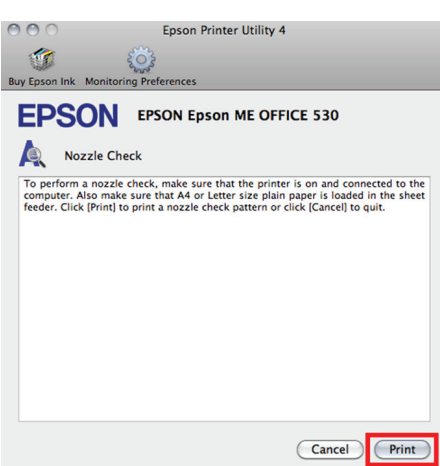

ผลทดสอบงานพิมพ์

#### กำลังพิมพ์ผลทดสอบการพิมพ์

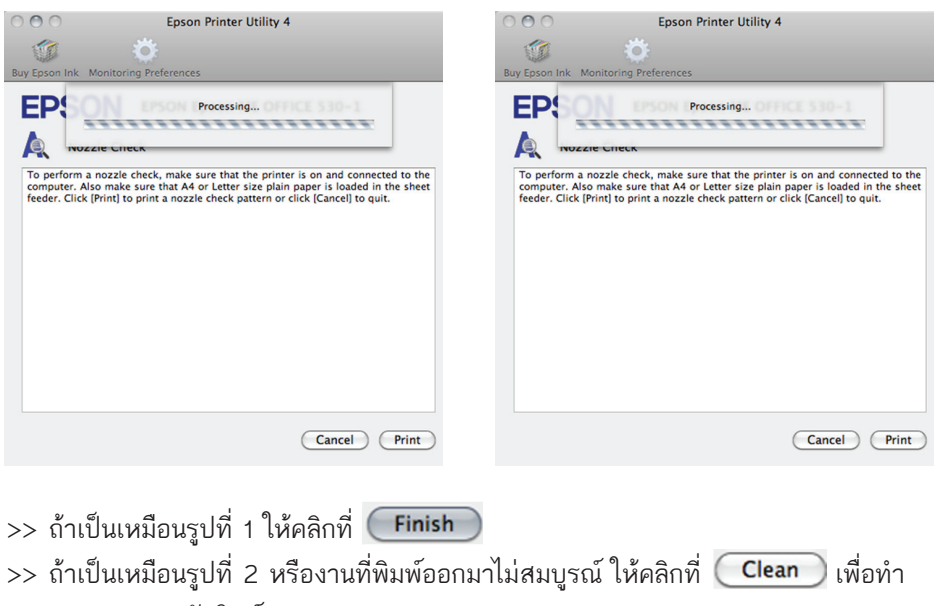

ความสะอาดหัวพิมพ์

ีแนวทางการแก้ไขปัญหาเบื้องต้น

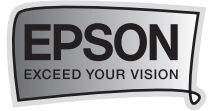

#### 🗝 📣 3. การแก้ปัญหากระดาษติด

በ ทำการยกเลิกงานพิมพ์ (หากมีข้อความ ᠒ เปิดฝาเครื่องพิมพ์ แจ้งเตือนจากไดร์เวอร์เครื่องพิมพ์)

และกดปิดเครื่อง

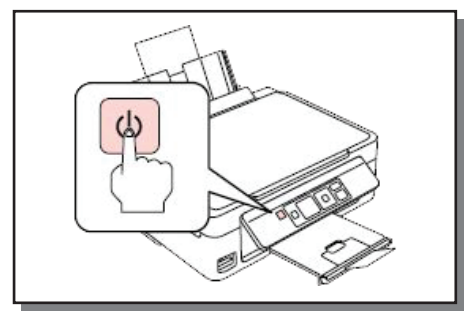

(3) ดึงกระดาษที่ติดอยู่ภายในออก

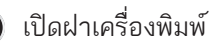

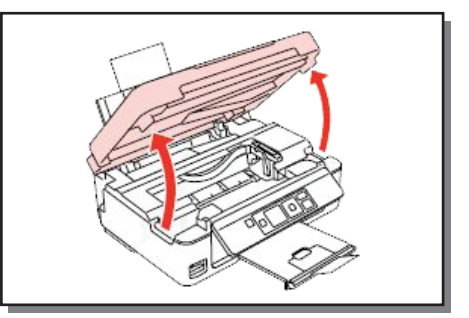

4 ปิดฝาเครื่องพิมพ์ หากมีกระดาษติดอยู่ ใกล้ถาดรองรับกระดาษให้ดึงออกอย่าง ระมัดระวัง

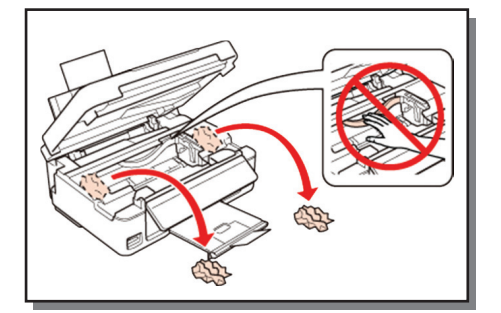

5 กดเปิดเครื่อง

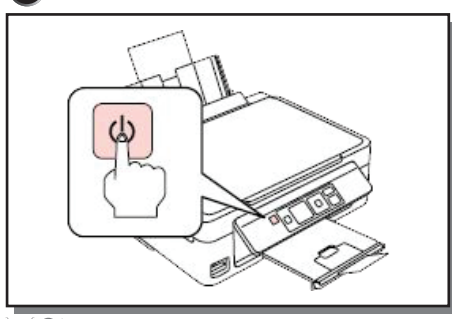

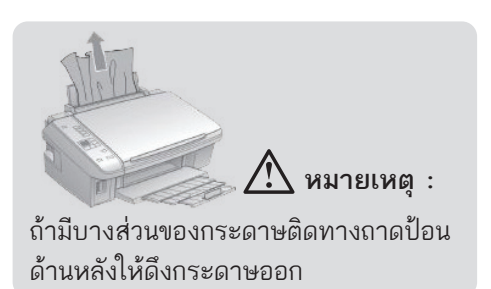

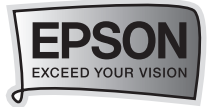

## <u>การป้องกันไม่ให้กระดาษค้างในเครื่อง</u>

ถ้ากระดาษค้างบ่อยให้เช็คดังนี้

- กระดาษต้องเรียบตรงไม่โค้งงอ หรือมีรอยพับ
- ให้ใช้กระดาษที่มีคุณภาพสูง
- หงายด้านสำหรับพิมพ์ขึ้นมาในถาดรองกระดาษช่องด้านหลังเครื่อง
- กรีดกระดาษให้เรียบร้อยก่อนที่จะทำการใส่ลงไปในถาดรองกระดาษ
- กระดาษต้องไม่มากเกินลูกศร 🗙 ตรงที่กั้นกระดาษ
- จำนวนกระดาษต้องไม่มากเกินขีดจำกัดตามประเภทของกระดาษนั้นๆ
- ที่กั้นกระดาษต้องไม่เบียดมากเกินไป
- เครื่องพิมพ์ต้องตั้งบนที่เรียบเสมอกัน เครื่องพิมพ์จะไม่ทำงานหากวางเครื่องพิมพ์ บนพื้นที่เอียง

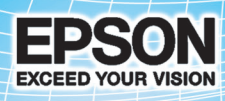

## บริษัท เอปสัน (ประเทศไทย) จำกัด

ชั้น 42 อาการเอ็มไพร์ ทาวเวอร์, 195 ถนนสาทรใต้ แบวงยานนาวา เบตสาทร กรุงเทพฯ 10120 โทรศัพท์ 0-2685-9888

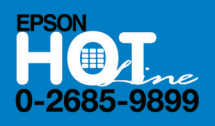

- สอบถามข้อมูลการใช้งานพลิตกัณฑ์และบริการ
- เวลาทำการ : วันจันทร์-ศุกร์ เวลา 8.30-17.30 น. ยกเว้นวันหยุดนักขัตฤกษ์
- support@eth.epson.co.th

EPSON THAILAND / DEC 2011